# **Steps to perform E-Payment**

• Enter T-Code ZFI\_EPAYMENT and press Enter

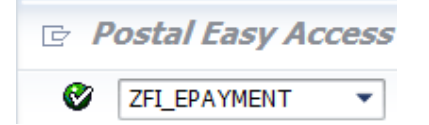

• Enter your Profit Center

| ⊕ B                                |            |  |
|------------------------------------|------------|--|
| Selection Criteria                 |            |  |
| Profit Center                      | 2132610000 |  |
| Biller ID                          |            |  |
| Selected Option                    |            |  |
| Options                            |            |  |
| Non NPS Biller                     | 7          |  |
| <ul> <li>Summary Report</li> </ul> |            |  |
| O Detailed Report                  |            |  |
| COD Biller                         |            |  |
| <ul> <li>Summary Report</li> </ul> |            |  |
| ODetailed Report                   |            |  |
| NPS Biller                         |            |  |
| Batch ID Date                      |            |  |
| Select Batch ID                    |            |  |
| <ul> <li>Summary Report</li> </ul> |            |  |
| O Detailed Report                  |            |  |

• Enter Profit Centre of Payment office & Biller Id to whom payment is to be made.

| 0                                             | ▼ 4 📙 9 😧 4 1 1 1 1 1 1 1 1 1 1 1 1 1 1 1 1 1 1 |
|-----------------------------------------------|-------------------------------------------------|
| FI: Display Bi                                | ller Details                                    |
| ⊕ <b>®</b>                                    |                                                 |
| Selection Criteria                            |                                                 |
| Profit Center<br>Biller ID<br>Selected Option | 2132610000<br>029                               |
| Options                                       |                                                 |
| Non NPS Biller                                |                                                 |
| <ul> <li>Summary Report</li> </ul>            |                                                 |
| ODetailed Report                              |                                                 |
| COD Biller                                    |                                                 |
| <ul> <li>Summary Report</li> </ul>            |                                                 |
| O Detailed Report                             |                                                 |
| NPS Biller                                    |                                                 |
| Batch ID Date                                 |                                                 |
| Select Batch ID                               |                                                 |
| <ul> <li>Summary Report</li> </ul>            |                                                 |
| ODetailed Report                              |                                                 |

- Press Enter Key for Biller selection:
  - After pressing Enter respective biller type will be automatically selected.

| FI: Display Biller Details         |            |
|------------------------------------|------------|
| ⊕ <b>6</b>                         |            |
| Selection Criteria                 |            |
| Profit Center                      | 2132610000 |
| Biller ID                          | 7029       |
| Selected Option                    |            |
| Options                            |            |
| ✓Non NPS Biller                    |            |
| Summary Report                     |            |
| O Detailed Report                  |            |
| COD Biller                         |            |
| <ul> <li>Summary Report</li> </ul> |            |
| O Detailed Report                  |            |
| NPS Biller                         |            |
| Batch ID Date                      |            |
| Select Batch ID                    |            |
| <ul> <li>Summary Report</li> </ul> |            |
| O Detailed Report                  |            |

## • Select Detailed/Summary Report Tab & execute:

| FI: Display Biller De              | tails      |
|------------------------------------|------------|
| ⊕ <b>B</b>                         |            |
| Selection Criteria                 |            |
| Profit Center                      | 2132610000 |
| Biller ID                          | 7029       |
| Selected Option                    |            |
| Options                            |            |
| Non NPS Biller                     |            |
| O Summary Report                   |            |
| Oetailed Report                    |            |
| COD Biller                         |            |
| <ul> <li>Summary Report</li> </ul> |            |
| ODetailed Report                   |            |
| NPS Biller                         |            |
| Batch ID Date                      |            |
| Select Batch ID                    |            |
| Summary Report                     |            |
| ODetailed Report                   |            |

### Note:

Summary report will display total amount payable to the biller without rounding Off at any level. However detailed report(can be exported to excel) will display individual details along with liability document numbers. It is suggested to compare both the reports before proceeding to payment.

• Following data will be generated in detailed report:

| FI | FI: Display Biller Details                                                             |           |                   |                 |               |               |                 |                        |                         |   |            |  |  |
|----|----------------------------------------------------------------------------------------|-----------|-------------------|-----------------|---------------|---------------|-----------------|------------------------|-------------------------|---|------------|--|--|
|    | ③ 🔟 昆 🗟 🗑 🖗 🖉 🧏 勉 🖄 🗐 🗐 🖉 🧐 🐨 🎭 🔠 冊 冊 硼 🐨 🚹 🖬 Selections 🛛 闲 🖌 → >> A 🙎 Post Documents |           |                   |                 |               |               |                 |                        |                         |   |            |  |  |
| D  | DETAILED BILLER REPORT                                                                 |           |                   |                 |               |               |                 |                        |                         |   |            |  |  |
|    |                                                                                        |           |                   |                 |               |               |                 |                        |                         |   |            |  |  |
|    | Payment Block                                                                          | Biller ID | Biller Name       | Document Number | Document Year | Collection ID | Collection Date | Counter Receipt Number | R.R.Number              | Σ | Net Amount |  |  |
|    |                                                                                        | 7029      | SMT JYOTI AGRAWAL | 3300000182      | 2017          | <u>1162</u>   | 24.05.2017      | 050112011999881119900  | 12120144510118988999999 |   | 671.00     |  |  |
|    | U I                                                                                    | 7029      | SMT JYOTI AGRAWAL | 3300000182      | 2017          | 1162          | 24.05.2017      | 050112011999881119900  | 12120144510118988999999 |   | 398.00     |  |  |
|    |                                                                                        | 7029      | SMT JYOTI AGRAWAL | 3300000183      | 2017          | 1162          | 25.05.2017      | 050112011999881119900  | 12120144510118988999999 |   | 671.00     |  |  |
|    | 0                                                                                      | 7029      | SMT JYOTI AGRAWAL | 3300000183      | 2017          | 1162          | 25.05.2017      | 050112011999881119900  | 12120144510118988999999 |   | 398.00     |  |  |
|    | n                                                                                      | 7029      | SMT JYOTI AGRAWAL | 3300000184      | 2017          | 1162          | 26.05.2017      | 050112011999881119900  | 12120144510118988999999 |   | 398.00     |  |  |
|    | n                                                                                      | 7029      | SMT JYOTI AGRAWAL | 3300000184      | 2017          | 1162          | 26.05.2017      | 050112011999881119900  | 12120144510118988999999 |   | 671.00     |  |  |
|    | ñ                                                                                      | 7029      | SMT JYOTI AGRAWAL | 3300000185      | 2017          | 1162          | 27.05.2017      | 050112011999881119900  | 12120144510118988999999 |   | 671.00     |  |  |
|    | n                                                                                      | 7029      | SMT JYOTI AGRAWAL | 330000185       | 2017          | 1162          | 27.05.2017      | 050112011999881119900  | 12120144510118988999999 |   | 398.00     |  |  |
|    | 0                                                                                      | 7029      | SMT JYOTI AGRAWAL | 330000185       | 2017          | 1162          | 27.05.2017      | 050112011999881119900  | 12120144510118988999999 |   | 398.00     |  |  |
|    |                                                                                        | 7029      | SMT JYOTI AGRAWAL | 330000185       | 2017          | 1162          | 27.05.2017      | 050112011999881119900  | 12120144510118988999999 |   | 671.00     |  |  |
|    |                                                                                        |           |                   |                 |               |               |                 |                        |                         |   | 5,345.00   |  |  |

For Blocking any transaction against Payment:

• Tick marks the entries that you want to block i.e stop the payment. (Do not select if no transaction is required to be blocked).Unblocking can be made through zfi\_unblock.

| FI | FI: Display Biller Details                                                                |           |                     |                 |               |               |                 |                        |                         |   |            |  |  |
|----|-------------------------------------------------------------------------------------------|-----------|---------------------|-----------------|---------------|---------------|-----------------|------------------------|-------------------------|---|------------|--|--|
| Q  | 영 🔟   🗟 🗟 🗑 🔽 🎉 🖄 🖄 🗐 🗐 🛷 🖓 🗑 🗣   🌐 🖽 🖽 🖽 🖬 🖬 🖬 Selections -   K < → > N 🙎 Post Documents |           |                     |                 |               |               |                 |                        |                         |   |            |  |  |
|    |                                                                                           |           |                     |                 |               |               |                 |                        |                         |   |            |  |  |
|    | DETAILED BILLEK KEPOKT                                                                    |           |                     |                 |               |               |                 |                        |                         |   |            |  |  |
|    | December 21 of                                                                            | 01        | <b>a</b> t <b>1</b> | a second second | 8             | Collection TD | all the parts   |                        |                         | - |            |  |  |
|    | Payment Block                                                                             | Biller ID | Biller Name         | Document Number | Document Year | Collection ID | Collection Date | Counter Receipt Number | R.R.Number              | Σ | Net Amount |  |  |
|    |                                                                                           | 7029      | SMIT JYOTT AGRAVVAL | 3300000162      | 2017          | 1162          | 24.05.2017      | 050112011999881119900  | 12120144510118988999999 |   | 0/1.00     |  |  |
|    |                                                                                           | 7029      | SMIT JYOTT AGRAVVAL | 330000182       | 2017          | 1102          | 24.05.2017      | 020115011333881113300  | 12120144510118988999999 |   | 398.00     |  |  |
|    |                                                                                           | 7029      | SMT JYOTI AGRAWAL   | 3300000183      | 2017          | 1162          | 25.05.2017      | 050112011999881119900  | 12120144510118988999999 |   | 671.00     |  |  |
|    |                                                                                           | 7029      | SMT JYOTI AGRAWAL   | 3300000183      | 2017          | 1162          | 25.05.2017      | 050112011999881119900  | 12120144510118988999999 |   | 398.00     |  |  |
|    |                                                                                           | 7029      | SMT JYOTI AGRAWAL   | 3300000184      | 2017          | 1162          | 26.05.2017      | 050112011999881119900  | 12120144510118988999999 |   | 398.00     |  |  |
|    |                                                                                           | 7029      | SMT JYOTI AGRAWAL   | 3300000184      | 2017          | 1162          | 26.05.2017      | 050112011999881119900  | 12120144510118988999999 |   | 671.00     |  |  |
|    |                                                                                           | 7029      | SMT JYOTI AGRAWAL   | 3300000185      | 2017          | 1162          | 27.05.2017      | 050112011999881119900  | 12120144510118988999999 |   | 671.00     |  |  |
|    | Ō                                                                                         | 7029      | SMT JYOTI AGRAWAL   | 3300000185      | 2017          | 1162          | 27.05.2017      | 050112011999881119900  | 12120144510118988999999 |   | 398.00     |  |  |
|    |                                                                                           | 7029      | SMT JYOTI AGRAWAL   | 3300000185      | 2017          | 1162          | 27.05.2017      | 050112011999881119900  | 12120144510118988999999 |   | 398.00     |  |  |
|    |                                                                                           | 7029      | SMT JYOTI AGRAWAL   | 3300000185      | 2017          | 1162          | 27.05.2017      | 050112011999881119900  | 12120144510118988999999 |   | 671.00     |  |  |
|    |                                                                                           |           |                     |                 |               |               |                 |                        |                         |   | 5,345.00   |  |  |

• Click on Post Documents (This will navigate to F-58 screen only which can process BL/BA documents only)

| F | FI: Display Biller Details                                                        |           |                   |                 |               |               |                 |                        |                         |              |  |  |  |  |
|---|-----------------------------------------------------------------------------------|-----------|-------------------|-----------------|---------------|---------------|-----------------|------------------------|-------------------------|--------------|--|--|--|--|
|   | 영 🛅 🗟 🗟 🗑 译 🖉 🏂 🏂 🖄 🖻 🗐 🗐 🤹 🌐 🛱 🍓 🌐 🌐 🖶 🚦 🖬 Selections 🛛 K 🖌 🕨 X & Post Documents |           |                   |                 |               |               |                 |                        |                         |              |  |  |  |  |
| D | DETAILED BILLER REPORT                                                            |           |                   |                 |               |               |                 |                        |                         |              |  |  |  |  |
| R | Payment Block                                                                     | Biller ID | Biller Name       | Document Number | Document Year | Collection ID | Collection Date | Counter Receipt Number | R.R.Number              | Σ Net Amount |  |  |  |  |
|   | V                                                                                 | 7029      | SMT JYOTI AGRAWAL | 3300000182      | 2017          | 1162          | 24.05.2017      | 050112011999881119900  | 12120144510118988999999 | 671.00       |  |  |  |  |
|   | ď                                                                                 | 7029      | SMT JYOTI AGRAWAL | 3300000182      | 2017          | 1162          | 24.05.2017      | 050112011999881119900  | 12120144510118988999999 | 398.00       |  |  |  |  |
|   |                                                                                   | 7029      | SMT JYOTI AGRAWAL | 3300000183      | 2017          | 1162          | 25.05.2017      | 050112011999881119900  | 12120144510118988999999 | 671.00       |  |  |  |  |
|   |                                                                                   | 7029      | SMT JYOTI AGRAWAL | 3300000183      | 2017          | 1162          | 25.05.2017      | 050112011999881119900  | 12120144510118988999999 | 398.00       |  |  |  |  |
|   |                                                                                   | 7029      | SMT JYOTI AGRAWAL | 3300000184      | 2017          | 1162          | 26.05.2017      | 050112011999881119900  | 12120144510118988999999 | 398.00       |  |  |  |  |
|   |                                                                                   | 7029      | SMT JYOTI AGRAWAL | 3300000184      | 2017          | 1162          | 26.05.2017      | 050112011999881119900  | 12120144510118988999999 | 671.00       |  |  |  |  |
|   |                                                                                   | 7029      | SMT JYOTI AGRAWAL | 3300000185      | 2017          | 1162          | 27.05.2017      | 050112011999881119900  | 12120144510118988999999 | 671.00       |  |  |  |  |
|   |                                                                                   | 7029      | SMT JYOTI AGRAWAL | 3300000185      | 2017          | 1162          | 27.05.2017      | 050112011999881119900  | 12120144510118988999999 | 398.00       |  |  |  |  |
|   |                                                                                   | 7029      | SMT JYOTI AGRAWAL | 3300000185      | 2017          | 1162          | 27.05.2017      | 050112011999881119900  | 12120144510118988999999 | 398.00       |  |  |  |  |
|   |                                                                                   | 7029      | SMT JYOTI AGRAWAL | 3300000185      | 2017          | 1162          | 27.05.2017      | 050112011999881119900  | 12120144510118988999999 | 671.00       |  |  |  |  |
|   |                                                                                   |           |                   |                 |               |               |                 |                        |                         | 5,345.00     |  |  |  |  |

• Enter the Bank Details and Check lot of respective office

| Payment with Printout: Header Data                                                               |                                                                                                |  |  |  |  |  |  |  |  |  |
|--------------------------------------------------------------------------------------------------|------------------------------------------------------------------------------------------------|--|--|--|--|--|--|--|--|--|
| 🗇 Delete 📑 🔄 Enter Payments                                                                      |                                                                                                |  |  |  |  |  |  |  |  |  |
| Payment Method and Form Specifications                                                           | Processing Type                                                                                |  |  |  |  |  |  |  |  |  |
| Company CodeDOPIPayment methodCHouse BankAP012Check lot number1Alternative FormPadding Character | Calculate pmnt amnt                                                                            |  |  |  |  |  |  |  |  |  |
| Output Control                                                                                   |                                                                                                |  |  |  |  |  |  |  |  |  |
| Printer for forms PDF Pmnt advice printer                                                        | <ul> <li>Print immediately</li> <li>Recipient's lang.</li> <li>Currency in ISO code</li> </ul> |  |  |  |  |  |  |  |  |  |
|                                                                                                  | <ul> <li>Test printout</li> <li>Do not Void any Checks</li> </ul>                              |  |  |  |  |  |  |  |  |  |

## • Click on Enter Payments

| Payment with Printout: Header Data                     |                        |  |  |  |  |  |  |  |  |  |
|--------------------------------------------------------|------------------------|--|--|--|--|--|--|--|--|--|
| 🗇 Delete 📑 🔄 Enter Payments                            |                        |  |  |  |  |  |  |  |  |  |
| Payment Method and Form Specifications Processing Type |                        |  |  |  |  |  |  |  |  |  |
| Company Code DOPI                                      | Calculate pmnt amnt    |  |  |  |  |  |  |  |  |  |
| Payment method C                                       |                        |  |  |  |  |  |  |  |  |  |
| House Bank AP012                                       |                        |  |  |  |  |  |  |  |  |  |
| Check lot number 1                                     |                        |  |  |  |  |  |  |  |  |  |
| Alternative Form                                       |                        |  |  |  |  |  |  |  |  |  |
| Padding Character                                      |                        |  |  |  |  |  |  |  |  |  |
| Output Control                                         |                        |  |  |  |  |  |  |  |  |  |
| Printer for forms PDF                                  | Print immediately      |  |  |  |  |  |  |  |  |  |
| Pmnt advice printer                                    | Recipient's lang.      |  |  |  |  |  |  |  |  |  |
|                                                        | Currency in ISO code   |  |  |  |  |  |  |  |  |  |
|                                                        | Test printout          |  |  |  |  |  |  |  |  |  |
|                                                        | Do not Void any Checks |  |  |  |  |  |  |  |  |  |

## • Enter PsCode/BankCode

| Payment w          | ith Printou  | t Head | er Data |           |                         |              |  |     |
|--------------------|--------------|--------|---------|-----------|-------------------------|--------------|--|-----|
| Process Open Ite   | ms           |        |         | 🔄 Docume  | nt Header Text (2) 11 E | ntries found |  | _ × |
| Document Date      | 20.06.2017   | Туре   | DZ      | Restri    | ctions                  |              |  |     |
| Posting Date       | 20.06.2017   | Period | 3       | 4         | - 1915-1947             | 7            |  |     |
| Document Number    |              |        |         |           |                         | <b>F</b>     |  |     |
| Reference          |              |        |         | Bank Do   |                         | <b>a</b> _   |  |     |
| PsCode/BankCode    | R            |        |         | 401/001   | RBI ANDHRA PRADESH      |              |  |     |
| Clearing text      |              |        |         | 401/002   | SBI ANDHRA PRADESH      |              |  |     |
| Bank posting detai | ls           |        |         | 404/002   | SBI PUNE                |              |  |     |
| Amount             |              |        |         | E 410/002 | SBI TEST                |              |  |     |
| Value Date         | 20.06.2017   |        |         | A 410/011 | KA SBH BANK             |              |  |     |
| Transacto Type     | -            |        |         | 410/012   | SBM MAYSORE             |              |  |     |
| Transacer Type     | 1            |        |         | 410/024   | KA CANARA BANK          |              |  |     |
| Davee              |              |        |         | 410/263   | TEST DATA 3             |              |  |     |
| 1 by cc            | ()           |        |         | 410/812   | TEST DATA 4             |              |  |     |
| Vendor             |              |        |         | 410/979   | TEST DATA 5             |              |  |     |
| Customer           |              |        |         | F 416/002 | SBI ASSAM               |              |  |     |
| Payment on acc     | t Pmnt on ac | ct     |         |           |                         |              |  |     |
|                    |              |        |         | -         |                         |              |  |     |
| Paid items         |              |        |         | F         |                         |              |  |     |
| Standard OIs       |              |        |         | 0         |                         |              |  |     |
| Special G/L ind    |              |        |         | d         |                         |              |  |     |
|                    |              |        |         | d         |                         |              |  |     |
|                    |              |        |         | 1         |                         |              |  |     |

• Enter Amount/ Assignment(i.e Check Number) in Bank details:

| Payment with Printout Header Data     |                   |                |         |                                 |        |  |  |  |  |  |
|---------------------------------------|-------------------|----------------|---------|---------------------------------|--------|--|--|--|--|--|
| Process Open Items                    |                   |                |         |                                 |        |  |  |  |  |  |
| Document Date<br>Posting Date         | 20.06.2017        | Type<br>Period | DZ<br>3 | Company Code<br>Currency/Rate   | DOPI   |  |  |  |  |  |
| Document Number                       |                   |                |         | Translatn Date                  |        |  |  |  |  |  |
| Reference<br>PsCode/BankCode          | 356893<br>401/001 |                |         | Cross-CC no.<br>Trading Part.BA |        |  |  |  |  |  |
| Clearing text<br>Bank posting details | Payment to X      | ΥZ             |         |                                 |        |  |  |  |  |  |
| Amount                                | 4276              | 4276           |         | Business Area                   |        |  |  |  |  |  |
| Value Date                            | 20.06.2017        |                |         | Assignment                      | 356893 |  |  |  |  |  |

• Enter Customer Number/Biller Id

| Payment with Printout Header Data                                                |                                                   |                |         |                                                                                    |                     |  |  |  |  |
|----------------------------------------------------------------------------------|---------------------------------------------------|----------------|---------|------------------------------------------------------------------------------------|---------------------|--|--|--|--|
| Process Open Item                                                                | IS                                                |                |         |                                                                                    |                     |  |  |  |  |
| Document Date<br>Posting Date<br>Document Number<br>Reference<br>PsCode/BankCode | 20.06.2017<br>20.06.2017<br>356893<br>401/001     | Type<br>Period | DZ<br>3 | Company Code<br>Currency/Rate<br>Translatn Date<br>Cross-CC no.<br>Trading Part.BA | DOPI<br>INR         |  |  |  |  |
| Clearing text<br>Bank posting details                                            | Clearing text Payment to XYZ Bank posting details |                |         |                                                                                    |                     |  |  |  |  |
| Amount<br>Value Date<br>Transactn Type                                           | 4276 20.06.2017                                   |                |         | Business Area<br>Assignment                                                        | <mark>356893</mark> |  |  |  |  |
| Payee<br>Vendor<br>Customer<br>Payment on acct                                   | 7029<br>Pmnt on ad                                | ct             |         | Company Code<br>Payee                                                              | DOPI                |  |  |  |  |
| Paid items<br>✓ Standard OIs<br>Special G/L ind                                  |                                                   |                |         | Additional selection <ul> <li>None</li> <li>Amount</li> <li>Others</li> </ul>      | ns                  |  |  |  |  |

#### Click on Process Open Items

| Payment with Printout Header Data |              |        |    |                          |        |  |  |
|-----------------------------------|--------------|--------|----|--------------------------|--------|--|--|
| Process Open Iten                 | าร           |        |    |                          |        |  |  |
| Document Date                     | 20.06.2017   | Type   | DZ | Company Code             | DOPI   |  |  |
| Posting Date<br>Document Number   | 20.06.2017   | Period | 3  | Translatn Date           |        |  |  |
| Reference                         | 356893       |        |    | Cross-CC no.             |        |  |  |
| PsCode/BankCode                   | 401/001      |        |    | Trading Part.BA          |        |  |  |
| Clearing text                     | Payment to X | YZ     |    |                          |        |  |  |
| Bank posting details              | 1            |        |    |                          |        |  |  |
| Amount                            | 4276         |        |    | Business Area            |        |  |  |
| Value Date                        | 20.06.2017   |        |    | Assignment               | 356893 |  |  |
| Transactn Type                    |              |        |    |                          |        |  |  |
| Рауее                             |              |        |    |                          |        |  |  |
| Vendor                            |              |        |    | Company Code             | DOPI   |  |  |
| Customer                          | 7029         |        |    | Payee                    |        |  |  |
| Payment on acct                   | Pmnt on ac   | ct     |    |                          |        |  |  |
| Paid items                        |              |        |    | Additional selection     | ns     |  |  |
| Standard OIs                      |              |        |    | <ul> <li>None</li> </ul> |        |  |  |
| Special G/L ind                   |              |        |    | OAmount                  |        |  |  |
|                                   |              |        |    | ○ Others                 |        |  |  |
|                                   |              |        |    |                          |        |  |  |

This will compare the amount entered in Bank details (to be paid) along with amount as displayed in zfi\_epayment detailed report. In case of huge difference (Not assigned> 50) kindly raise ticket & reach csicct.cept@Indiapost.gov.in for resolution. Minor difference will be there due to rounding off each amount at collection level.  Check whether amount entered and amount assigned are same (In case if they do not match either wrong amount is entered or incorrect selections are made)

| Payment with Printout Process open items                                           |                                          |    |      |      |            |    |      |   |           |              |      |    |
|------------------------------------------------------------------------------------|------------------------------------------|----|------|------|------------|----|------|---|-----------|--------------|------|----|
| 🔏 📝 Distribute Difference Charge Off Difference 🖉 Editing Options 💋 Cash Disc. Due |                                          |    |      |      |            |    |      |   |           |              |      |    |
| Standard Partial Pmt Res.Items WH Tax                                              |                                          |    |      |      |            |    |      |   |           |              |      |    |
| Account items 7029 SMT JYOTI AGRAWAL                                               |                                          |    |      |      |            |    |      |   |           |              |      |    |
| Document D Text                                                                    | Document                                 | Ρ  | Bu   | Da   | Purchasing | Li | Item | S | INR Gross | CashDiscount | CDPe |    |
| 330000183 BL                                                                       | 25.05.2017                               | 11 | 1016 | 26   |            | 3  | 0    |   | 1,069.00- |              |      |    |
| 3300000184 BL                                                                      | 26.05.2017                               | 11 | 1016 | 25   |            | 3  | 0    |   | 1,069.00- |              | 1    | 11 |
| 3300000185 BL                                                                      | 27.05.2017                               | 11 | 1016 | 24   |            | 3  | 0    |   | 2,138.00- |              |      | -  |
|                                                                                    |                                          |    |      |      |            |    |      |   |           |              |      |    |
|                                                                                    |                                          |    |      |      |            |    |      |   |           |              |      |    |
|                                                                                    |                                          |    |      |      |            |    |      |   |           |              |      |    |
|                                                                                    |                                          |    |      |      |            |    |      |   |           |              |      |    |
|                                                                                    |                                          |    |      |      |            |    |      |   |           |              |      | •  |
|                                                                                    |                                          |    |      |      |            |    |      |   |           |              |      | -  |
|                                                                                    |                                          |    |      |      |            |    |      |   |           |              | 4 1  |    |
| 도로 문문 A 및 M M Am H Gross< H Curre                                                  | ncy 👫 Items 🏋 Ite                        | ms | 1 🕌  | Disc | Disc.      |    |      |   |           |              |      |    |
|                                                                                    |                                          |    |      |      |            |    |      |   |           |              |      |    |
| Processing Status                                                                  |                                          |    |      |      |            |    |      |   |           |              |      |    |
| Number of items 3                                                                  | Amount entered                           | Г  |      | 4    | ,276.00-   |    |      |   |           |              |      |    |
| Display from item                                                                  | Display from item 1 Assigned 4, 276, 00- |    |      |      |            |    |      |   |           |              |      |    |
| Reason code                                                                        | Difference postings                      |    |      |      |            |    |      |   |           |              |      |    |
| Display in clearing currency                                                       | Not assigned                             | Г  |      |      | 0.00       |    |      |   |           |              |      |    |
|                                                                                    |                                          |    |      |      |            |    |      |   |           |              |      |    |
|                                                                                    |                                          |    |      |      |            |    |      |   |           |              |      |    |

### • Click on Overview

| Payment with Printout Process open items                                           |                  |            |              |             |    |      |      |            |    |      |   |           |              |     |   |
|------------------------------------------------------------------------------------|------------------|------------|--------------|-------------|----|------|------|------------|----|------|---|-----------|--------------|-----|---|
| 🔏 📝 Distribute Difference Charge Off Difference 🖉 Editing Options 💋 Cash Disc. Due |                  |            |              |             |    |      |      |            |    |      |   |           |              |     |   |
| Standard Partial Pmt Res.Items WH Tax                                              |                  |            |              |             |    |      |      |            |    |      |   |           |              |     |   |
| Account items                                                                      | 7029 SMT JYOTI A | GRAWAL     |              |             |    |      |      |            |    |      |   |           |              |     |   |
| Document D.                                                                        | Text             |            |              | Document    | P. | . Bu | Da   | Purchasing | Li | Item | s | INR Gross | CashDiscount | CDP |   |
| 3300000183 BL                                                                      |                  |            |              | 25.05.2017  | 11 | 1016 | 26   |            | 3  | 0    | T | 1,069.00- | -            | 7   |   |
| 3300000184 BL                                                                      |                  |            |              | 26.05.2017  | 11 | 1016 | 25   |            | 3  | 0    |   | 1,069.00- | _            |     |   |
| 3300000185 BL                                                                      |                  |            |              | 27.05.2017  | 11 | 1016 | 24   |            | 3  | 0    |   | 2,138.00- |              |     |   |
|                                                                                    |                  |            |              |             |    |      |      |            |    |      |   |           |              |     |   |
|                                                                                    |                  |            |              |             |    |      |      |            |    |      |   |           |              |     |   |
|                                                                                    |                  |            |              |             |    |      |      |            |    |      |   |           |              |     |   |
|                                                                                    |                  |            |              |             |    |      |      |            |    |      |   |           |              |     |   |
|                                                                                    |                  |            |              |             |    |      |      |            |    |      |   |           |              |     | ^ |
|                                                                                    | _                |            |              |             |    |      |      |            |    |      |   |           |              |     | - |
|                                                                                    |                  |            |              |             |    |      |      |            |    |      |   |           |              | 4 1 |   |
|                                                                                    | A 및 MM Ar        | n 🁪 Gross< | 👬 Currency 👫 | Items T Ite | ms | . 🕷  | Disc | Disc.      |    |      |   |           |              |     |   |
|                                                                                    |                  |            |              |             |    |      |      |            |    |      |   |           |              |     |   |
| Processing State                                                                   | us               |            |              |             |    |      |      |            |    |      |   |           |              |     |   |
| Number of item                                                                     | IS 3             | 1          | Amount       | entered     | ٢  |      | 4    | ,276.00-   |    |      |   |           |              |     |   |
| Display from iter                                                                  | m 1              | Ĩ          | Assigned     | i           | Ì  |      | 4    | ,276.00-   |    |      |   |           |              |     |   |
| Reason code                                                                        |                  |            | Differen     | ce postings | Ì  |      |      |            |    |      |   |           |              |     |   |
| Display in clearin                                                                 | ng currency      |            | Not assig    | ned         | ſ  |      |      | 0.00       |    |      |   |           |              |     |   |
|                                                                                    |                  |            |              |             |    |      |      |            |    |      |   |           |              |     |   |
|                                                                                    |                  |            |              |             |    |      |      |            |    |      |   |           |              |     |   |

## • Below screen appears:

| Payment with Printout Display Overview                                                                                              |                                                                                                    |  |  |  |  |  |  |  |
|----------------------------------------------------------------------------------------------------|----------------------------------------------------------------------------------------------------|--|--|--|--|--|--|--|
| 🕄 Process Open                                                                                                    | Items Choose open items 📩 Display Currency Account Model 🚺 Taxes                                                                                                  |  |  |  |  |  |  |  |
| Document Date<br>Posting Date                                                                                                    | 20.06.2017         Type         DZ         Company Code         DOPI           20.06.2017         Period         3         Currency         INR                   |  |  |  |  |  |  |  |
| Document Number<br>Reference                                                                                                    | INTERNAL         Fiscal Yr         2017         Translatn Date         20.06.2017           356893         Cross-CC No.         Cross-CC No.         Cross-CC No. |  |  |  |  |  |  |  |
| Doc.Header Text                                                                                                    | 401/001 Part.Bus.Area                                                                                                    |  |  |  |  |  |  |  |
| Items in document currency       PK BusA Acct     INR Amount Tax amnt       001 50     4867000012 Drawing From BankCl     4,276.00- |                                                                                                    |  |  |  |  |  |  |  |
| <u>D</u> 0.00                                                                                                    | C 4,276.00 4,276.00- * 1 Line items                                                                                                    |  |  |  |  |  |  |  |
| Other Line Items                                                                                                    |                                                                                                    |  |  |  |  |  |  |  |
| PKey Acco                                                                                                    | unt SG/L Ind. ATT New Comp.Cod                                                                                                    |  |  |  |  |  |  |  |

 Change Document Header Text & double click on Drawing from Bank(Blue Line):

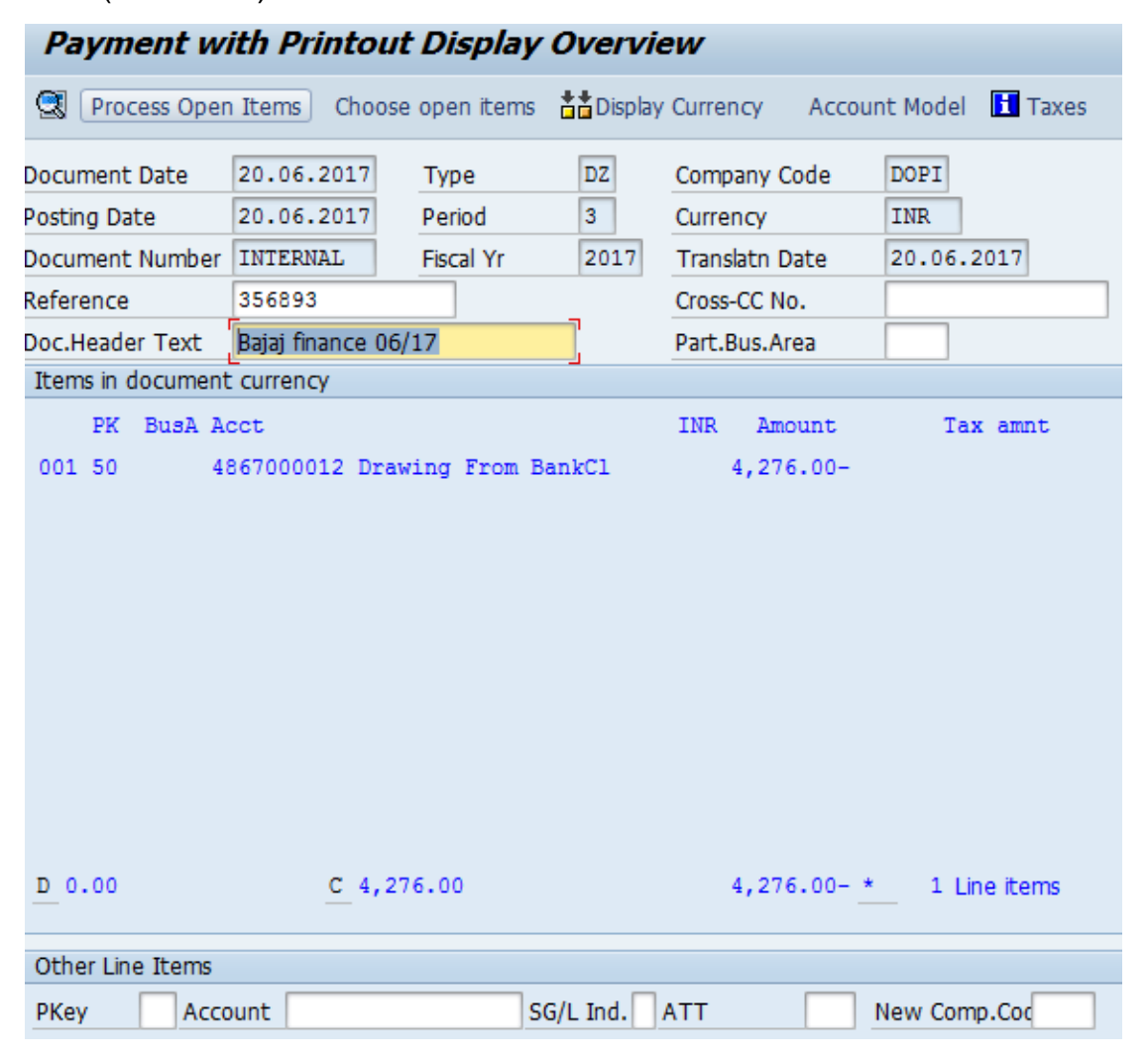

• Enter Profit Centre of Payment Office:(Office of accounting)

| Payment with Printout Correct G/L account item |                                    |                                       |             |               |  |  |  |  |  |
|------------------------------------------------|------------------------------------|---------------------------------------|-------------|---------------|--|--|--|--|--|
| 2880                                           | Choose open items                  | Process Open Items                    | 🚽 More data | Account Model |  |  |  |  |  |
| G/L Account<br>Company Code                    | 4867000012 Draw<br>DOPI Department | ving From BankClg AP<br>of Post India |             |               |  |  |  |  |  |
| Item 1 / Credit en                             | try / 50                           |                                       |             |               |  |  |  |  |  |
| Amount                                         | 4,276.00                           | INR                                   |             |               |  |  |  |  |  |
|                                                |                                    | Calculat                              | e tax       |               |  |  |  |  |  |
| Business Place                                 |                                    |                                       |             |               |  |  |  |  |  |
| Segment                                        |                                    |                                       |             |               |  |  |  |  |  |
| Profit Ctrs                                    | 213261000                          |                                       |             |               |  |  |  |  |  |
| Value Date                                     | 20.06.2017                         |                                       |             | Ame More      |  |  |  |  |  |
| Assignment                                     | 356893                             |                                       |             |               |  |  |  |  |  |
| Text                                           |                                    |                                       |             | 🛷 Long Texts  |  |  |  |  |  |
|                                                |                                    |                                       |             |               |  |  |  |  |  |
| Next Line Item                                 |                                    |                                       |             |               |  |  |  |  |  |
| PKey Account SG/L Ind. New Comp.Cod            |                                    |                                       |             |               |  |  |  |  |  |

• Click on Overview & Simulate the entries:

| Payment with Printout Correct G/L account item |                                    |                                       |             |               |  |  |  |  |  |
|------------------------------------------------|------------------------------------|---------------------------------------|-------------|---------------|--|--|--|--|--|
| 🤽 🕼 🖨 🖸                                        | Choose open items                  | Process Open Items                    | 🚽 More data | Account Model |  |  |  |  |  |
| G/L Account<br>Company Code                    | 4867000012 Drav<br>DOPI Department | ving From BankClg AP<br>of Post India |             |               |  |  |  |  |  |
| Item 1 / Credit en                             | try / 50                           |                                       |             |               |  |  |  |  |  |
| Amount                                         | 4,276.00                           | INR                                   |             |               |  |  |  |  |  |
|                                                |                                    | Calculat                              | e tax       |               |  |  |  |  |  |
| Business Place                                 |                                    |                                       |             |               |  |  |  |  |  |
| Segment                                        |                                    |                                       |             |               |  |  |  |  |  |
| Profit Ctrs                                    | 213261000                          |                                       |             |               |  |  |  |  |  |
| Value Date                                     | 20.06.2017                         |                                       |             | 🖻 More        |  |  |  |  |  |
|                                                | 256902                             |                                       |             |               |  |  |  |  |  |
| Text                                           | 330893                             |                                       |             | Dong Texts    |  |  |  |  |  |
| Next Line Item                                 |                                    |                                       |             |               |  |  |  |  |  |
| PKey Acco                                      | punt                               | SG/L Ind.                             |             | New Comp.Coc  |  |  |  |  |  |

### • Below screen appears:

| Payment with Printout Display Overview                                           |                                                                    |                               |                 |                                                                             |                           |  |  |  |  |
|----------------------------------------------------------------------------------|--------------------------------------------------------------------|-------------------------------|-----------------|-----------------------------------------------------------------------------|---------------------------|--|--|--|--|
| 🕄 🏭 Display Currency 🚹 Taxes 🗠 Reset                                             |                                                                    |                               |                 |                                                                             |                           |  |  |  |  |
| Document Date<br>Posting Date<br>Document Number<br>Reference<br>Doc.Header Text | 20.06.2017<br>20.06.2017<br>INTERNAL<br>356893<br>Bajaj finance 00 | Type<br>Period<br>Fiscal Yr   | DZ<br>3<br>2017 | Company Code<br>Currency<br>Translatn Date<br>Cross-CC No.<br>Part.Bus.Area | DOPT<br>INR<br>20.06.2017 |  |  |  |  |
| Items in document currency                                                       |                                                                    |                               |                 |                                                                             |                           |  |  |  |  |
| PK BusA A<br>001 50 1016 40<br>002 05 1016 00                                    | cct<br>367000012 Dra<br>000007029 SMI                              | wing From Ba<br>3 JYOTI AGRAW | nkCl<br>AL      | INR Amount<br>4,276.00-<br>4,276.00                                         | Tax amnt                  |  |  |  |  |
| D 4,276.00                                                                       | <u>C</u> 4,2                                                       | 276.00                        |                 | 0.00 *                                                                      | 2 Line items              |  |  |  |  |

Click on Post

Note the payment document number

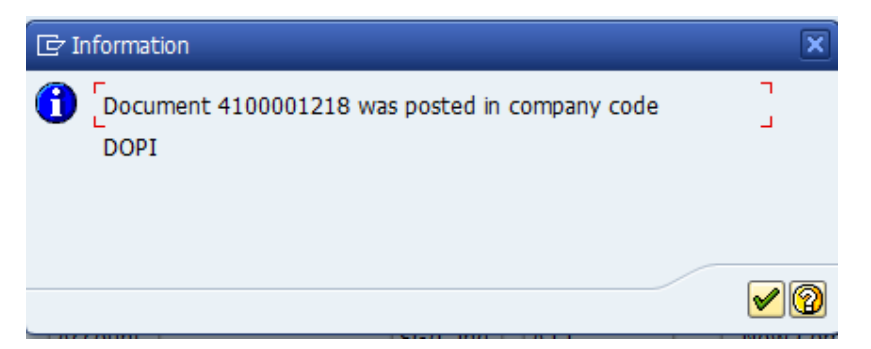

⊠CSICCT.CEPT@INDIAPOST.GOV.IN